### Directions for using the Electronic Payroll/Personnel Authorization Form (EPAF) Students Channel

### Table of Contents:

| Adding the Student EPAF Channel in your MyIIT Portal | p. 1 |
|------------------------------------------------------|------|
| Creating and Submitting a New Personnel Action Form  | p. 2 |
| Approving a Personnel Action Form                    | p. 5 |
| Checking the Status of EPAF                          | p. 8 |

# Adding the Electronic Payroll/Personnel Authorization Form: Students Channel

- 1. The *Payroll/Personnel Authorization Form: Students Channel* will automatically appear for all supervisors in the **work tab**, after you have completed the mandatory training session in Blackboard and passed the corresponding quiz.
- 2. It is typically located in the right column and is second from the top, right under *Employment Details Channel.*

| Payroll/Personnel Au<br>Students      | Ithorization Form:                  | X     |                                                           |
|---------------------------------------|-------------------------------------|-------|-----------------------------------------------------------|
| EPAF FOR HIRING STU                   | JDENT EMPLOYEES                     | <br>^ | IMPORTANT:<br>Make sure you select the                    |
| Student's A-Number:<br>Academic Year: | 2016 🗸                              |       | e.g.: the Fall 2016 semester is<br>in Academic Year 2017. |
| Organization:                         |                                     |       | Org number from FOAP                                      |
| Reason:                               | Hire / Re-Hire     One-Time Payment |       |                                                           |
|                                       | Create New PA                       |       |                                                           |
| Check PA Status                       |                                     |       |                                                           |
|                                       |                                     | ~     |                                                           |

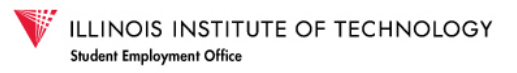

### Creating and Submitting a New Personnel Action Form

1. To create a new Electronic Payroll/Personnel Authorization Form (EPAF) use the Payroll/Personnel Authorization Form: Students Channel in the **work tab** of MyIIT.

| Payroll/Personnel Authorizatio<br>Students | on Form:              |   |        |                                                                                                    |
|--------------------------------------------|-----------------------|---|--------|----------------------------------------------------------------------------------------------------|
| EPAF FOR HIRING STUDENT EMP                | PLOYEES               |   | 1      | <ul> <li>Enter the student's Banner</li> <li>CWID (AXXXXXXX).The</li> <li>Legacy CWID will not be</li> <li>accepted.</li> </ul> |
| Student's A-Number:                        |                       |   | 2      | . Select the academic year in which the PA will be active.                                                                      |
| Academic Year: 2016 v Organization:        |                       |   | 3      | . Enter the Org code the<br>Hiring Department's uses<br>for time sheet approval.                                                |
| Reason:                                    | Re-Hire<br>me Payment |   | 4<br>5 | <ul><li>Select the reason.</li><li>Click "Create New PA"</li></ul>                                                              |
| Create                                     | New PA                | _ |        | button.                                                                                                    |
| Check PA Status                            |                       | ~ |        |                                                                                                    |

- 2. The EPAF will open in a new window. You may need to the disable pop-up window blocker.
- 3. The information that was entered in the *Payroll/Personnel Authorization Form: Students Channel* will be automatically inserted into the form.

| Payroll/Personnel Au          | ithorization Form            | The EPAF is automatically date-stamped<br>on the day the EPAF is created. |
|-------------------------------|------------------------------|---------------------------------------------------------------------------|
| Date Prepared:                | Wed Jan 27 13:29:11 CST 2016 |                                                                           |
| Student Information           |                              |                                                                           |
| A#:                           | First & Last Name :          |                                                                           |
| Student Documentation Status: | I9:☑ W4:☑                    | Direct Deposit: Confidentiality Statement: SSN:                           |

The student information section is automatically populated based on the Banner CWID entered in the Payroll/Personnel Authorization Form: Students Channel. If the Student Employment Office (SEO) has received the student documents and entered them into Banner there will be a check next to the document title.

<u>Verify</u> that the student information is correct before moving onto the *Conditions of Employment* section.

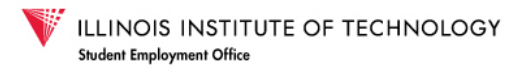

4. Complete the Conditions of Employment section. Hourly wage must be greater than or equal to the minimum wage.

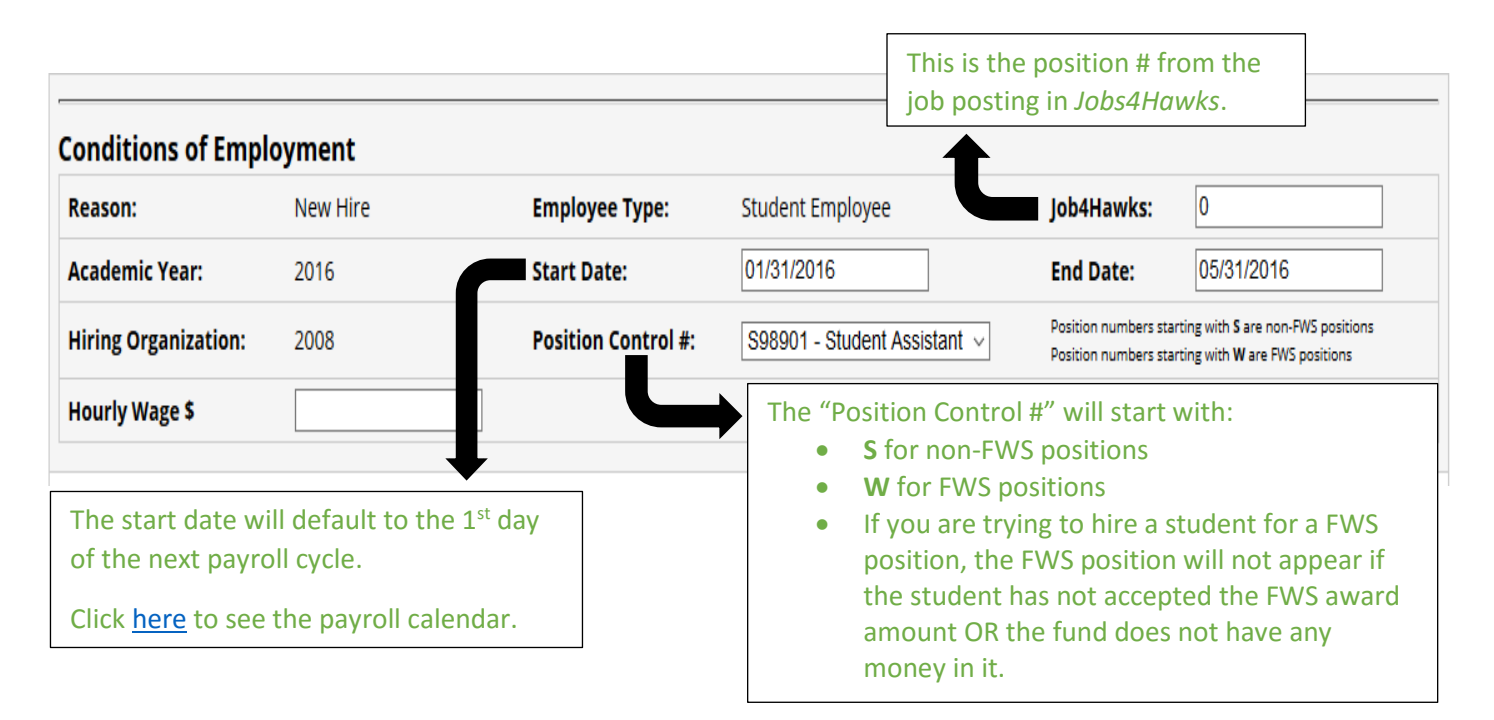

| Reason:              | New Hire      | Employee Type:      | Student Employee                                                                         | Job4Hawks:                                                           | 0                                          |
|----------------------|---------------|---------------------|------------------------------------------------------------------------------------------|----------------------------------------------------------------------|--------------------------------------------|
| Academic Year:       | 2016          | Start Date:         | 05/08/2016                                                                               | End Date:                                                            | 05/31/2016                                 |
| Hiring Organization: | 5130          | Position Control #: | S99760 - Student Assistant                                                               | Position numbers starting with S<br>Position numbers starting with W | are non-FWS positions<br>are FWS positions |
| Hourly Wage \$       |               | Job Description:    | Describe the student's job duties in one or<br>supplies, event support, and data entry.) | two sentences. (Example: Primary duties                              | include ordering                           |
| FWS Present:         | FWS Accepted: | FWS Amount \$       | 2500                                                                                     | FWS Estimate Rem                                                     | aining \$ 2500                             |

- 5. Enter the FOAP that this position will be charged to and the percentage of the total payment that will be charged to each FOAP entered.
  - a. If multiple FOAPs will be charged for this position, enter the percentage that will be charged to each. They must add up to 100.
  - b. If you don't know your FOAP, contact your department's budget administrator.

6. Enter the Banner CWID or @iit.edu email address for Approvers 1 and 2.

| Approvers                                                                                                    |                                                                                                 |  |  |  |  |  |
|----------------------------------------------------------------------------------------------------|-------------------------------------------------------------------------------------------------|--|--|--|--|--|
| This Payroll/Personnel Authorization form must be approved by all of the following<br>(Enter A# or Email address) |                                                                                                 |  |  |  |  |  |
| Supervisor / Approver 1 The Supervisor will be the primary time s                                                 | heet approver. For other time sheet approvers add the individual as a time sheet approval proxy |  |  |  |  |  |
| A# or Email: _> Muqadas Munir - A20035192 [mmunir@iit.edu]                                                        |                                                                                                 |  |  |  |  |  |
| Approver 2                                                                                                    |                                                                                                 |  |  |  |  |  |
| A# or Email:                                                                                                    | •0                                                                                              |  |  |  |  |  |
|                                                                                                    |                                                                                                 |  |  |  |  |  |

- 7. The information for the person that prepared the EPAF will be automatically added based on the MyIIT account that was used to open the form.
- 8. When all required information has been entered click the "Proceed to Review Page" button at the bottom of the form.
- The completed EPAF will be available for final review before submission. To make changes select "Back to Edit Form" button. If the information is correct select "Save and Send to Workflow" button.
- 10. When the EPAF has been successfully submitted a confirmation webpage will appear.

## Electronic Payroll Authorization

### THANK YOU

Your Payroll Form has been Submitted. PA #1403. You can consult the status of your PAs here.

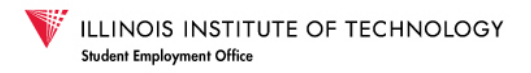

### Approving a Personnel Action Form

- 1. Approvers 1 and 2 listed in the EPAF will receive an email notification from seo1@iit.edu with instructions to approve or deny the request.
  - a. To approve or reject this position, go to the workflow channel, which can be accessed through the Work tab in your MyIIT portal.

| workflow |             |             |                     |                   |
|----------|-------------|-------------|---------------------|-------------------|
| Organiz  | zation Work | flow Name   | Activity            | Created Details   |
|          | Þ           | Refresh 🕨 🤅 | Show Entire Worklis | t 🗈 Open Workflow |

- 2. Click on "show Entire Worklist" to see the full list of PAs awaiting your attention.
- 3. The list will look like this.

| w | orkflow      |                                                                           |                             |                         | T       |
|---|--------------|---------------------------------------------------------------------------|-----------------------------|-------------------------|---------|
|   | Organization | Workflow Name                                                             | Activity                    | Created                 | Details |
|   | Root         | IIT Student EPAF<br>Workflow for :<br>John Doe<br>AXXXXXXXX<br>Ready      | Approver 1 Validate<br>Form | 27-Jan-2016 03:28:45 PM |         |
| ! | Root         | IIT Student EPAF<br>Workflow for :<br>John Doe<br>AXXXXXXXX<br>Performing | Approver 1 Validate<br>Form | 15-Jan-2016 11:33:18 AM |         |

4. Click on the red text to see details of the PA.

See the example of the payroll authorization details on the next page.

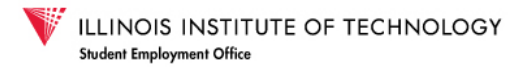

#### Example of payroll authorization in Workflow Channel requiring approval:

#### Payroll Authorization Form

Workflow Help

#### Student Information

| CWID:                         | Last Name:              |
|-------------------------------|-------------------------|
| Email:                        | First Name:             |
| Federal Work-Study Present: Y | Work-Study Amount: 2500 |
| Work-Study Accepted: Y        |                         |

#### Status of Required Paperwork (for reference)

| SSN on file?: Y                       | Direct Deposit Entered: N |
|---------------------------------------|---------------------------|
| International Student?: N             | Visa type: XX             |
| I-9 on file?: N                       | W-4 on file?: N           |
| Confidentiality agreement on file?: N |                           |

#### **Payroll Information**

| Position Control Number: W99999 - FWS Student<br>Assistant | Reason or Description: New Hire |
|------------------------------------------------------------|---------------------------------|
| Pay Rate: 10.00                                            | Employee Class: SW              |
| Requested Start Date: 31-Jan-2016                          | End Date: 31-May-2016           |
| Organization:                                              | Department:                     |
| Campus: MAIN                                               |                                 |

#### **FOAP Information**

| Fund ID | Fund Name            | Org<br>ID | Org Name | Account<br>ID | Account<br>Name            | Prog<br>ID | Prog Name             | Percent |
|---------|----------------------|-----------|----------|---------------|----------------------------|------------|-----------------------|---------|
| 100000  | Unrestricted<br>Fund | -         |          | 6309          | Student<br>Salaries<br>CWS | 2451       | Federal<br>Work Study | 100     |

#### **Approver Information**

| Supervisor/Approver 1 Name: | Supervisor/Approver 1 CWID: | Supervisor/Approver 1 Email |
|-----------------------------|-----------------------------|-----------------------------|
| Approver 2 Name:            | Approver 2 CWID:            | Approver 2 Email:           |
| Approver 3 Name:            | Approver 3 CWID:            | Approver 3 Email:           |

#### **Preparer Information**

| PA ID: 1661                | Academic Year: 2016 |
|----------------------------|---------------------|
| Name:                      | CWID:               |
| Email:                     | Phone:              |
| Prepared Date: 27-Jan-2016 |                     |

Please approve or reject this form for this position and student. Clicking APPROVE confirms that you have read this form in its entirety, approve its contents, and have approval from your department budgetary authority. Click COMPLETE to submit the form.

| $\_^*$ Please approve or reject this from $-$ |      |  |
|-----------------------------------------------|------|--|
| Approved                                      |      |  |
| Rejected                                      |      |  |
|                                               | <br> |  |

Student Employment policies, supervisor responsibilities, deadlines, training documents, forms, and more are available on the Student Employment Website.

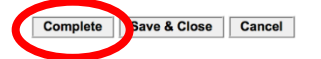

#### 5. Review the information before approving or rejecting.

6. To approve, select "approved" and click Complete. ("Save and Close" does NOT submit.)

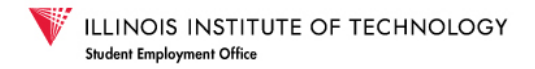

7. When a PA is rejected the approver will be prompted to comment why the PA was denied and submit their decision.

|                                                | or reject this from                                                                                                    |                                                          |
|------------------------------------------------|----------------------------------------------------------------------------------------------------|----------------------------------------------------------|
| <ul> <li>Approved</li> <li>Rejected</li> </ul> |                                                                                                    |                                                          |
| available on the St                            | udent Employment Website                                                                                                    | icies, deadimes, craining documents, forms, and more are |
| * Rejection Reason:                            | udent Employment Website. Position/hire not authorized Position/hire not authorized                                                                                                    |                                                          |
| available on the Si * Rejection Reason:        | Udent Employment Website. Position/hire not authorized Position/hire not authorized Insufficient budget or funding Position not posted correctly                                                                                                    | Close Cancel                                             |
| available on the Si<br>* Rejection Reason:     | udent Employment Website. Position/hire not authorized Position/hire not authorized Insufficient budget or funding Position not posted correctly No job description present Incorrect information                                                                                                    | Close Cancel                                             |
| available on the Si<br>* Rejection Reason:     | Udent Employment Website.  Position/hire not authorized  Position/hire not authorized Insufficient budget or funding Position not posted correctly No job description present Incorrect information Other  Durdlingte DA (SEE) migration only                                                                                 | Close Cancel                                             |
| available on the Si<br>* Rejection Reason:     | udent Employment Website.  Position/hire not authorized  Position/hire not authorized Insufficient budget or funding Position not posted correctly No job description present Incorrect information Other  Duplicate PA (SEO rejection only) Incorrect dates (SEO rejection only) Past position deadline (SEO rejection only) | Close Cancel                                             |

- 8. When both Approvers have approved the PA, it is submitted to the SEO for final approval.
- 9. The preparer and both approvers will receive an email notification that the PA has been approved or denied.

### Checking the Status of EPAF

1. To check the status of an EPAF, go to the <u>Payroll/Personnel Authorization Form: Students</u> Channel in the **work tab**.

| EPAF FOR HIRING ST  | UDENT EMPLOYEES                 |  |
|---------------------|---------------------------------|--|
| Student's A-Number: |                                 |  |
| Academic Year:      | 2016 🗸                          |  |
| Organization:       |                                 |  |
| Reason:             | Hire / Re-Hire One-Time Payment |  |
|                     | Create New PA                   |  |
| Check PA Status     |                                 |  |

- 2. Click on the "Check PA Status" link on the bottom left hand corner of the channel.
- 3. The **Student EPAF Report** will be generated.

#### STUDENT EPAF REPORT

| Show 2   | Show 25 v entries Search: |                  |                                                |                          |                                  |              | Search:        |                                  |
|----------|---------------------------|------------------|------------------------------------------------|--------------------------|----------------------------------|--------------|----------------|----------------------------------|
| PA<br>Id | PA<br>Reason              | Prepared<br>Date | Preparer (Email -<br>Phone)                    | 🕴 Student (Email - A#) 🔹 | Position<br>Control              | Organization | PA<br>Status   | Fed to<br>Banner Details<br>Date |
| 1403     | New Hire                  | 2016-01-27       | Muqadas Munir<br>(mmunir@iit.edu -<br>5675194) |                          | S98901 -<br>Student<br>Assistant |              | In<br>Progress |                                  |

- 4. In the "PA Status" column of the report you can see where the PA is in the process.
- 5. You can also click on the "PA ID" and see details of the PA.